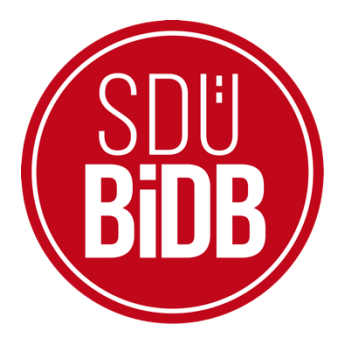

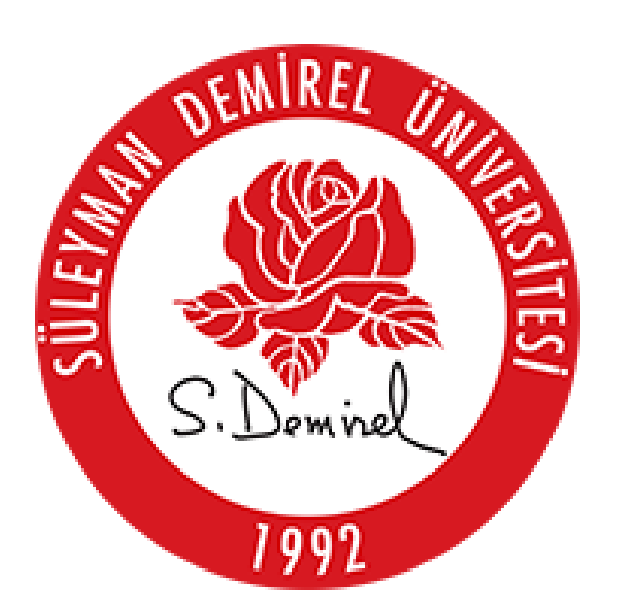

## BİLGİ İŞLEM DAİRE BAŞKANLIĞI KULLANICI KLAVUZLARI

SOSYAL TRANSKRIPT TAKIP SİSTEMİ

KULLANIM KILAVUZU

(AKADEMİK BİRİM YÖNETİCİLERİ/SOSYAL TRANSKRİPT DEĞERLENDİRME KOMİSYONU BAŞKANI/ÜYELERİ/RAPORTÖRÜ İLE SOSYAL TRANSKRİPT İTİRAZ KOMİSYONU BAŞKANI/ÜYELERİ/RAPORTÖRÜ

İÇİN)

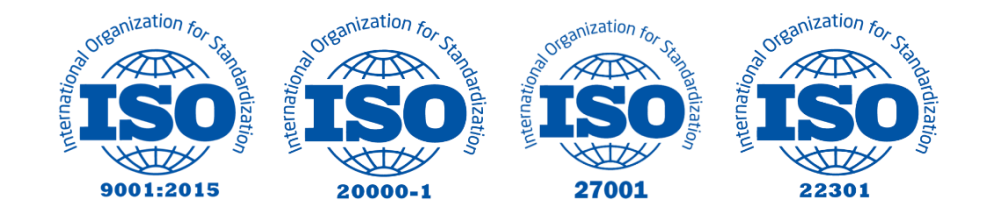

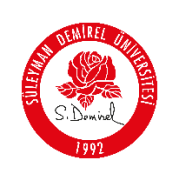

## Sosyal Transkript Takip Sistemi Akademik Birim Yöneticisi (Dekan/Müdür) Ekranı Kullanım Aşamaları

1- <u>https://sosyaltranskript.sdu.edu.tr/</u> adresine giriş yaptıktan sonra sağ üst köşede yer alan "Giriş Yap" butonu ile SDÜNet platformu üzerinden SDÜ kullanıcı adı ve şifrenizle ya da E-Devlet ile sisteme giriş yapınız.

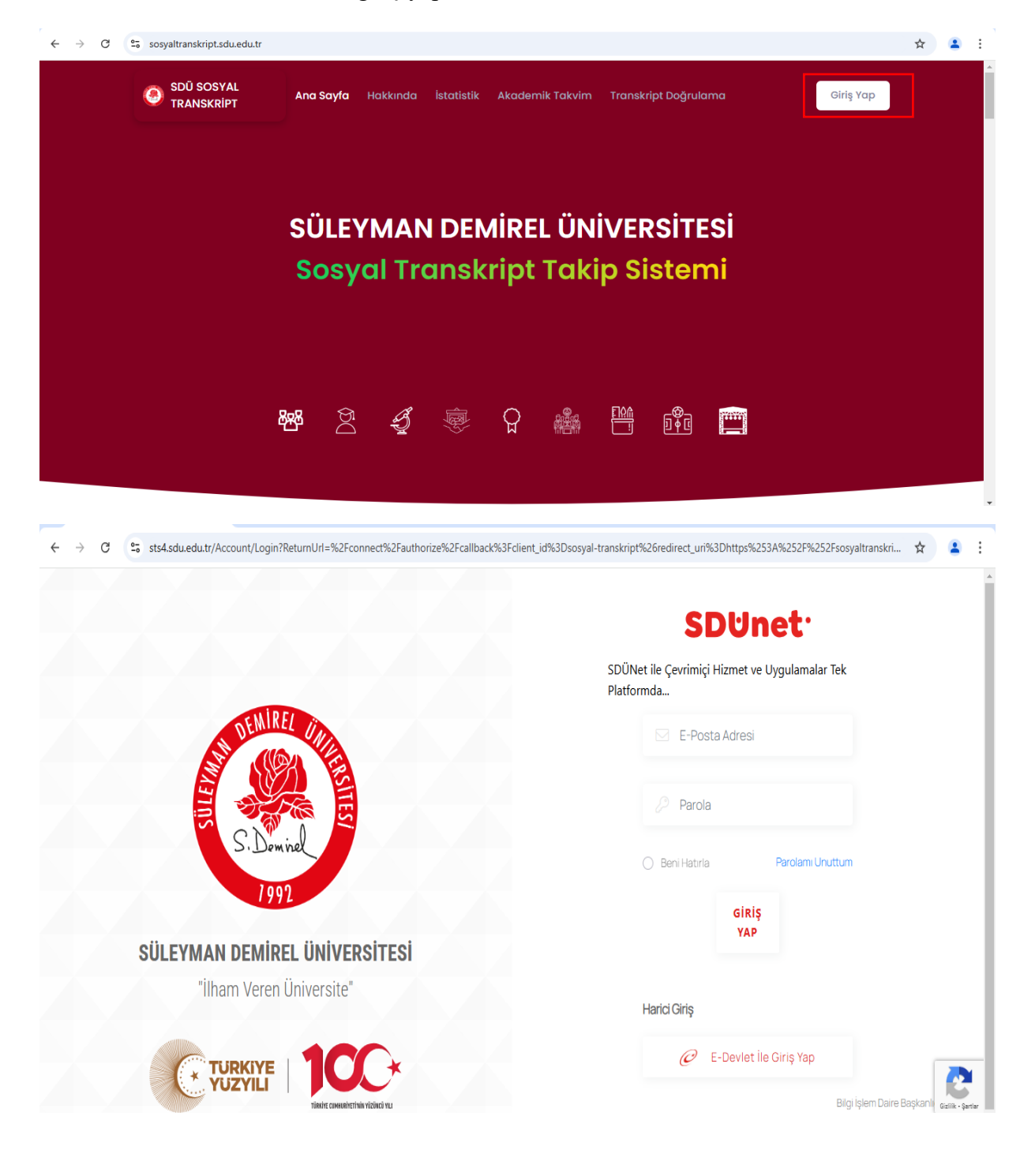

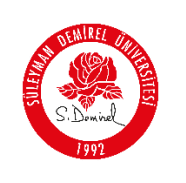

2- Sol sütunda bulunan "Yönetici İşlemleri" menüsünde yer alan "Yetkilendirme" sekmesini tıklayarak "Birim Kullanıcı Rol" ekranını açınız.

| <ul> <li>SDÜ Sosyal Transkript</li> <li>× (9) SDÜ Sosyal</li> </ul> | Transkript × +                                                                                                    | - | ٥ | × |
|---------------------------------------------------------------------|----------------------------------------------------------------------------------------------------|---|---|---|
| ← → C S sosyaltranskript.sdu.edu.tr/Home                            |                                                                                                    | ☆ |   | : |
| SDÜ Sosyal Transkript 🚿 Faaliyetle                                  | rim Kayıtlı Belgelerim Bilgi Dosyası                                                                                                    |   | 3 | * |
| SDŪ – Sosyc                                                         | al Transkript Sistemi – Ana Sayfa                                                                                                    |   |   |   |
| DÖKÜMAN VE LISTELER                                                 | Faaliyet Türleri                                                                                                    |   |   |   |
| Ce Faaliyet Türleri                                                 | #Bir öğrenci kulübünün/topluluğunun kuruculuğunu veya başkanlığını yapmak, üye olmak, görev almak, etkinliklerinde<br>performans sergileme        |   |   | ł |
| °; Alt Faaliyet Tùrleri<br>च Kazanımlar                             | #Üniversite ve bağlı birimleri tarafından gerçekleştirilen okul sektör buluşmaları ve kariyer etkinliklerinde bulunmak ya<br># da görev almak     |   |   | 1 |
| YÖNETICI İŞLEMLERI                                                  | # #Tiyatro, müzik grubu ve benzeri sanat etkinliklerine aktif olarak katılmak                                                                     |   |   |   |
| Transkript Kontrolleri >                                            | # #Bir sosyal sorumluluk projesi hazırlanmasında yer almak, projede çalışmak veya proje yürütücülüğü yapmış olmak                                 |   |   |   |
| 🕐 Tanımlamalar 💦 👌                                                  | #Kamu yararına çalışan (Yeşilay/Kızılay ve benzeri) sivil toplum kuruluşlarında gönüllü çalışmak veya derneklerin<br>galışmalarına katkı sağlamak |   |   |   |
| 🔹 Yetkilendirme >                                                   | # #Üniversite ile kamu kurum ve kuruluşları tarafından verilen bilim, kültür, sanat ve spor alanındaki ödülleri almak                             |   |   |   |
| Görüş Bildir                                                        | # #Huzurevleri, sevgi evleri gibi kurumlara yönelik faaliyet ve çalışmalarda bulunmak                                                             |   | 1 |   |
|                                                                     | # #Dir ener takımında rol almak yoya bir ener mücabakacına katılmak                                                                               |   |   | + |

3- Açılan "Kullanıcı Rol İşlemleri" ekranında bulunan "Yeni Kayıt Oluştur" butonu ile birim yöneticisi olarak, dekan/müdür yardımcılarından birini "Sosyal Transkript Değerlendirme Komisyonu Başkanı" olarak belirleyiniz. Tekrar "Yeni Kayıt Oluştur" butonunu tıklayarak "Sosyal Transkript Değerlendirme Komisyonu Üyesi" rollerine biriminizin toplumsal katkı temsilcisi dâhil 4 öğretim elemanını atayınız.

| <ul> <li> <ul> <li>Stol Sosyal Transkript</li> <li>Stol Sosyal Transkript</li> <li>Stol Sosyal Transkript</li> <li>Stol Sosyal Transkript</li> <li>Stol Sosyal Transkript</li> <li>Cataliyatterim</li> <li>Kayıttı Belgelerim</li> <li>Bilgi Dosyasi</li> <li>Bilgi Dosyasi</li> <li>Stol Sosyal Transkript</li> <li>Cataliyatterim</li> <li>Kayıttı Belgelerim</li> <li>Bilgi Dosyasi</li> <li>Stol Sosyal Transkript</li> <li>Cataliyatterim</li> <li>Kayıttı Belgelerim</li> <li>Bilgi Dosyasi</li> <li>Stol Sosyal Transkript</li> <li>Cataliyatterim</li> <li>Kayıttı Belgelerim</li> <li>Bilgi Dosyasi</li> <li>Stol Sosyal Transkript</li> <li>Cataliyattarine</li> <li>Stol Sosyal Transkript</li> <li>Stol Sosyal Transkript</li> <li>Sto</li></ul></li></ul> |                                                      | 1                   |                                   |                      |                  | 0     |           | 5                 |     |   |     |
|----------------------------------------------------------------------------------------------------|------------------------------------------------------|---------------------|-----------------------------------|----------------------|------------------|-------|-----------|-------------------|-----|---|-----|
| C C   SDÜ Sosyal Transkript   SDÜ Sosyal Transkript   Faaliyetterim   Kayth Belgelerim   Bigi Dosyas:   SDÜ - Sosyal Transkript Sistemi - Yönetim - Kultanıcı Rol     SDÜ - Sosyal Transkript Sistemi - Yönetim - Kultanıcı Rol     SDÜ - Sosyal Transkript Sistemi - Yönetim - Kultanıcı Rol     SDÜ - Sosyal Transkript Sistemi - Yönetim - Kultanıcı Rol     SUL Faaliyet Türleri   Kazdınınlar   Kazdınınlar   Kazdınınlar   Soyla Daşına   Soyla Daşına   S                                                                                                    | 👻 🙆 SDŪ Sosyal Transkript                            | × 🙆 sdi             | ) Sosyal Transkript × +           | ÷                    |                  |       |           |                   | -   | ٥ | ×   |
| SDÜ Sosyal Transkript      Faaliyetlerim     Kayıtı Belgelerim     Büği Doayası     SDÜ - Sosyal Transkript Sistemi - Yönetlm - Kullanıcı Rol     SDÜ - Sosyal Transkript Sistemi - Yönetlm - Kullanıcı Rol     SDÜ - Sosyal Transkript Sistemi - Yönetlm - Kullanıcı Rol     SDÜ - Sosyal Transkript Sistemi - Yönetlm - Kullanıcı Rol     SDÜ - Sosyal Transkript Kortineri     • Kuttanıcı Rol İştemleri     • Kuttanıcı Rol İştemleri     • Kayıtı göster     • Rol     • Rol     • Ab SoYAD     • Rol     • Ab SoYAD     • Rol     • Rol     • Rol     • Rol     • Rol     • Rol     • Rol     • Rol     • Rol     • Rol     • Rol     • Rol     • Rol     • Rol     • Rol     • Rol     • Rol     • Rol     • Rol     • Rol     • Rol     • Rol                                                                                                    | $\leftrightarrow$ $\rightarrow$ C $\sim$ sosyaltrans | skript.sdu.edu.tr/u | serRol/IndexDekan                 |                      |                  |       |           |                   | ☆   |   | :   |
| DOCUMANT VE LISTELER<br>A kademik Talvim<br>S raaliyet Tarleri<br>Kazammlar<br>VoteEtcl istelient<br>Tanamiamalar<br>Vetkilendirme<br>Soris Bildir                                                                                                    | SDÜ Sosyal Transkript                                | <pre>K Fac</pre>    | ıliyetlerim Kayıtlı Belgelerim    | n Bilgi Dosyası      |                  |       |           |                   |     | 3 | ^   |
| OCKOMENT VE LISTELS   Akademik Takvim   Bradilyet Taireri   Kullanici Rol İŞLEMLERİ   Kullanici Rol İŞLEMLERİ   Kazanımlar   Veri Kayıt Oluştur   Transkript Kontrolleri   Tanımlamalar   Yetkilendirme   Vetkilendirme   Öğrenci İşleri Daire Başkanlığı   İpek   Görüş Bildir                                                                                                    |                                                      | SDŪ -               | - Sosyal Transkript Sistemi - Yön | etim - Kullanıcı Rol |                  |       |           |                   |     |   |     |
| <ul> <li>Akademik Takvim</li> <li>Faaliyet Türleri</li> <li>Akzanımlar</li> <li>KutLANICI ROL İŞLEMLERİ</li> <li>KutLANICI ROL İŞLEMLERİ</li> <li>KutLANICI ROL İŞLEMLERİ</li> <li>Veri Kayıt Oluştur</li> <li>Konskript Kontrolleri</li> <li>Faaliyet Kontrolleri</li> <li>Rol</li> <li>Rol</li> <li>Ab SOYAD</li> <li>Sicil</li> <li>Birim</li> <li>Görüş Bildir</li> </ul>                                                                                                    | DÖKÜMAN VE LISTELER                                  |                     |                                   |                      |                  |       |           |                   |     |   | - 1 |
| % Faallyet Turler!   % At Faallyet Turler!   % At Faallyet Turler!   % Kazanimiar   Vortfici Igteruter!   % Transkript Kontroller!   >   % Faallyet Kontroller!   >   % Vetkilendime   >   Gorüg Bildir     KULLANICI ROL İğteruter!   \$\$ Vetkilendime     \$\$ Vetkilendime     \$\$ Vetkilendime     \$\$ Vetkilendime     \$\$ Odera Bildir     \$\$ Gosterilen: 1 - 1 / Toplam: 1 kayıt     \$\$ Coll     \$\$ Tanını Interve toplam: 1 kayıt     \$\$ Odera Bildir     \$\$ Costerilen: 1 - 1 / Toplam: 1 kayıt     \$\$ Tanını Interve toplam: 1 kayıt     \$\$ Odera Bildir     \$\$ Odera Bildir     \$\$ Tanını Interve toplam: 1 kayıt     \$\$ Odera Bildir     \$\$ Odera Bildir     \$\$ Odera Bildir     \$\$ Odera Bildir     \$\$ Odera Bildir     \$\$ Odera Bildir                                                                                                    | 🝈 Akademik Takvim                                    |                     |                                   |                      |                  |       |           |                   |     |   |     |
| S Alt Faaliyet Tarieri     Kottanici ROL Iştemteki     Veni Kayıt Oluştur     Veni Kayıt Oluştur     Veni Kayıt Öğister     Sayfa başına 10     Kottanici Rol Işteri Daire Başkanlığı     Veni Kayıt Öğister     Veni Kayıt Öğister     Veni Kayıt Öğister     Veni Kayıt Öğister     Veni Kayıt Öğister     Veni Kayıt Öğister     Veni Kayıt Öğister     Veni Kayıt                                                                                                    | ိုး Faaliyet Türleri                                 |                     |                                   | İCLEMLEDİ            |                  |       |           |                   |     |   |     |
| Kazanımlar   VİNETİCLİ İŞLEMLERI   Transkript Kontrolleri   Tanımlamalar   Tanımlamalar   Yetkilendirme   Görüş Bildir     Gösterilen: 1 - 1 / Toplam: 1 kayıt     Yetkilendirme     Yetkilendirme                                                                                                    | 😪 Alt Faaliyet Türleri                               |                     | KULLANICI KUL                     | IŞLEMLERI            |                  |       |           |                   |     |   |     |
| VONETICI I JLEFALERI   Transkript Kontrolleri   Tanimlamalar   Vetkilendirme   Ogranoi I şleri Daire Başkanlığı   Ipek   Görüş Bildir     Görüş Bildir     Sayfa başına III veti     Sayfa başına III veti<                                                                                                    | Sa Kazanımlar                                        |                     |                                   |                      |                  |       |           | Yeni Kayıt Oluştu | r   |   |     |
| Sayla başına 10 v kayıt göster     Sayla başına     Rol     AD SOYAD     Sicil     Birlin     Birlin     Sayla başına     Rol     AD SOYAD     Sicil     Birlin     Sayla başına     Rol     AD SOYAD     Sicil     Birlin     Sayla başına     Rol     AD SOYAD     Sicil     Birlin     Oğrenci İşleri Daire Başkanlığı   Oğrenci İşleri Daire Başkanlığı   Oğrenci İşleri Daire     Oğrenci İşleri Daire Başkanlığı     Oğrenci İşleri Daire Başkanlığı     Oğrenci İşleri Daire     Oğrenci İşleri Daire <th>YÖNETICI İŞLEMLERI</th> <th></th> <th></th> <th></th> <th></th> <th></th> <th></th> <th></th> <th></th> <th></th> <th></th>                                                                                                    | YÖNETICI İŞLEMLERI                                   |                     |                                   |                      |                  |       |           |                   |     |   |     |
| Faaliyet Kontrolleri   Tanimlamalar   Vetkilendirme   Görüş Bildir     Görüş Bildir     Rol     AD SOYAD        Sicil   Bildir     Rol     AD SOYAD        Sicil   Bildir     Sicil   Bildir     Sicil   Bildir     Sicil   Bildir     Sicil   Bildir     Sicil   Bildir     Sicil   Bildir     Sicil     Bildir     Sicil     Bildir     Sicil     Bildir     Sicil     Bildir     Sicil     Bildir     Sicil     Bildir        Sicil                                                                                                    | 🧮 Transkript Kontrolleri                             | >                   | Sayfa başına 10 🗸 k               | kayıt göster         |                  |       | Sec       | arch:             |     |   |     |
| Tanimlamalar       O       Öğrenci İşleri Daire Başkanlığı       İpek       09604       Fen Bilimleri       Bilimleri         Vetkilendirme       O       Öğrenci İşleri Daire Başkanlığı       İpek       09604       Fen Bilimleri       Düzenle         Görüş Bildir       Gösterilen: 1 - 1 / Toplam: 1 kayıt       Geri       1       İleri                                                                                                    | 🚍 Faaliyet Kontrolleri                               | >                   | ROL                               |                      | AD SOYAD         | SICIL | BIRIM     |                   |     |   |     |
| Vetkilendirme       Ogrenci işieri Düre Başkanlığı       ipek<br>GÜMÜŞCAN       09604       Fen Bilimieri<br>Ensitüsü       Düzenle         Görüş Bildir       Gösterilen: 1 - 1 / Toplam: 1 kayıt       Geri       1       İleri                                                                                                    | 🧪 Tanımlamalar                                       | >                   |                                   |                      | le et            |       |           | sil               | 1   |   |     |
| Görüş Bildir Gösterilen: 1 - 1 / Toplam: 1 kayıt Geri 1 İleri                                                                                                    | Yetkilendirme                                        | >                   | Personel                          | Daire Başkanlığı     | IDƏK<br>GÜMÜŞCAN | 09604 | Enstitüsü | Düzenl            | 8   |   |     |
|                                                                                                    | Görüş Bildir                                         |                     | Gösterilen: 1 – 1 / Topla         | m: 1 kayıt           |                  |       |           | Geri 1 İle        | əri |   | 1   |

| SÜLEYMAN DEMIREL ÜNIVERSITESI    |                  |           |
|----------------------------------|------------------|-----------|
|                                  | İlk Yayın Tarihi | 31.8.2023 |
| Bilgi İşlem Daire Başkanlığı     | Revizyon Tarihi  | 31.8.2023 |
| S. Dewiset Kullanıcı Kılavuzları | Revizyon No      | 000       |
|                                  | Sayfa No         | 3/4       |

| 👻 🕘 SDÜ Sosyal Transkript 🛛 🗙 🤇 | SDÜ Sosyal Transkript × +                                              | - | ٥ | ×  |
|---------------------------------|------------------------------------------------------------------------|---|---|----|
| ← → C 😴 sosyaltranskript.sdu.ed | du.tr/UserRol/CreateDekan                                              | ☆ |   | :  |
| SDÜ Sosyal Transkript 🚿         | Faailyetlerim Kayıtlı Belgelerim Bilgi Dosyası                         |   | 0 | ^  |
|                                 | SDÜ - Sosyal Transkript Sistemi - Yönetim - Kullanıcı Rol - Yeni Kayıt |   |   |    |
| DÖKÜMAN VE LISTELER             |                                                                        |   |   | -1 |
| 🝈 Akademik Takvim               |                                                                        |   |   |    |
| ິຊ Faaliyet Türleri             |                                                                        |   |   |    |
| ိုင္ပ Alt Faaliyet Türleri      | TENIKATI                                                               |   |   |    |
| 🗐 Kazanımlar                    | Rol                                                                    |   |   |    |
|                                 | Lütfen Seçiniz                                                         |   |   |    |
| YÖNETICI İŞLEMLERI              | Lütfen Seçiniz                                                         |   |   |    |
| Transkript Kontrolleri >        | Birim Sosyal Transkript Değerlendirme Komisyonu Üyesi                  |   |   |    |
| Equivet Kontrolleri >           | Birim Sosyal Transkript Değerlendirme Komisyonu Başkanı                |   |   |    |

4- "Birim Sosyal Transkript Değerlendirme Komisyonu" Sosyal Transkript Değerlendirme Takvimi içerisinde öğrenciler tarafından girilmiş etkinlikleri görüntüleyebilir. Komisyonun nihai kararını 'Sosyal Transkript Takip Sistemi'ne işlemek üzere 'Birim Sosyal Transkript Değerlendirme Komisyonu Raportörü' rolü Kullanıcı Rol İşlemleri" ekranında bulunan "Yeni Kayıt Oluştur" butonu ile birim yöneticisi tarafından belirlenir.

| 👻 🙆 SDÜ Sosyal Transkript 🛛 🗙 🙆 S   | DÜ Sosyal Transkript × +                                             | - | ٥ | × |
|-------------------------------------|----------------------------------------------------------------------|---|---|---|
| ← → C 😴 sosyaltranskript.sdu.edu.tr | r/UserRol/CreateDekan                                                | ☆ |   | : |
| SDÜ Sosyal Transkript               | aaliyetlerim Kayıtlı Belgelerim Bilgi Dosyası                        |   | 3 | * |
| SD                                  | Ü - Sosyal Transkript Sistemi - Yönetim - Kullanıcı Rol - Yeni Kayıt |   |   |   |
| DÖKÜMAN VE LISTELER                 |                                                                      |   |   |   |
| 🍈 Akademik Takvim                   |                                                                      |   |   |   |
| °8 Faaliyet Türleri                 |                                                                      |   |   |   |
| ိုး Alt Faaliyet Türleri            | YENIKAYII                                                            |   |   |   |
| Mazanımlar                          | Rol                                                                  |   |   |   |
|                                     | Lütfen Seçiniz                                                       |   |   |   |
| YÖNETICI İŞLEMLERI                  | Lütfen Seçiniz                                                       |   |   |   |
| 🥽 Transkript Kontrolleri 💦 🗧 🖓      | Birim Sosyal Transkript Değerlendirme Komisyonu Üyesi                |   |   |   |
| Equivet Kontrolleri >               | Birim Sosyal Transkript Değerlendirme Komisyonu Başkanı              |   |   |   |
|                                     | Birim Sosyal Transkript Değerlendirme Komisyonu Raportörü            |   |   |   |
| 🥭 Tanımlamalar >                    | kdyder                                                               |   |   |   |
| 🔹 Yetkilendirme >                   |                                                                      |   |   |   |
|                                     | Geri                                                                 |   |   |   |
| Görüş Bildir                        |                                                                      |   |   |   |

5- Sol menüde yer alan "Yönetici İşlemleri" sekmesi altında bulunan "Faaliyet Kontrolleri" ekranından "Birim Sosyal Transkript Değerlendirme Komisyonu" faaliyetleri görüntüleyebilir. "Birim Sosyal Transkript Değerlendirme Komisyonu Raportörü", komisyon toplantısı sonunda faaliyetleri "onaylayabilir", "revizyona gönderebilir", "reddedebilir". Reddedilen faaliyetler "Sosyal Transkript İtiraz Komisyonu"nun ekranına düşer. "Sosyal Transkript İtiraz Komisyonu" reddedilen

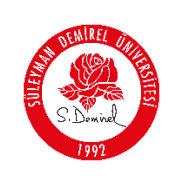

faaliyetleri faaliyetleri görüntüleyebilir. "Sosyal Transkript İtiraz Komisyonu Raportörü", komisyon toplantısı sonunda faaliyetleri "onaylayabilir", "reddedebilir".

| ← → C sosyaltranskript.sdu.e | edu.tr/Faaliyet/Onay8ekleyenler                              | र्भ 🛓 :                             |
|------------------------------|--------------------------------------------------------------|-------------------------------------|
| SDÜ Sosyal Transkript 🛛 🗠    | Faaliyetlerim Kayıtlı Belgelerim Bilgi Dosyası               | ٢                                   |
|                              | SDÜ – Sosyal Transkript Sistemi – Yönetim – Onay Bekleyenler |                                     |
| DÖKÜMAN VE LISTELER          |                                                              |                                     |
| 🝈 Akademik Takvim            |                                                              |                                     |
| ို Faaliyet Türleri          | Ongy Bekleyen Birim Öğrenci Eggliyetleri                     |                                     |
| ိုဇ္မ Alt Faaliyet Türleri   | ondy bekieven binn ogrenen danyetten                         |                                     |
| 🔜 Kazanımlar                 | Excel'e Aktar PDF'e Ak                                       | tar                                 |
| YÖNETICI İŞLEMLERI           |                                                              |                                     |
| Transkript Kontrolleri       | Savfa basing 25 × kavit göster Tablada Ara                   |                                     |
| 🝧 Faaliyet Kontrolleri 🛛 🔸   |                                                              | _                                   |
| 🧪 Tanımlamalar >             | FAALIYET ADI GOREV FAALIYET KODU                             |                                     |
| Yetkilendirme >              | No data available in table                                   |                                     |
|                              | Showing 0 to 0 of 0 entries Geri                             | İleri                               |
| Görüş Bildir                 |                                                              |                                     |
|                              |                                                              |                                     |
| 🕂 🔎 Ara                      | 🚉 🗄 💽 🍪 🚍 🛱 🔽 🖊 🛓 💻 啦 🚽 XU100 endeksi +%0 🔿 📼                | ぽ (如)) 16:14<br>ぽ (如)) 13.12.2024 🔁 |